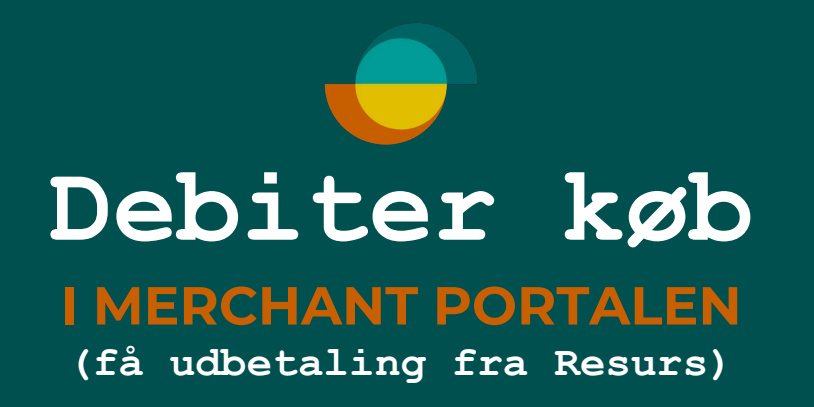

| ← C බ 🗇 https://mer  | rchantportal.resurs.com/apply                                                                                                   |
|----------------------|----------------------------------------------------------------------------------------------------|
| Resurs               | Merchant Portal                                                                                                    |
| www Betal/Ansøg      | Tast kundens <b>CPR</b> og klik på næste                                                                                        |
| Ventende betalinger  |                                                                                                    |
| Noter •              |                                                                                                    |
| 🕒 Statistik          | O                                                                                                    |
| Support .            | Kunde Betalingsmetode Underskrift/Legitimering Klart                                                                            |
| Transaktioner        | Ny ansøgning                                                                                                    |
| र्ट्रे Indstillinger |                                                                                                    |
|                      | Kundens CPR-nummer * <ul> <li>Start med at udfylde CPR-nummer her.</li> </ul> Beregn mänedlige beleb            Klik på "Næste" |
| \$                   |                                                                                                    |
| <                    |                                                                                                    |

÷

| C 🙃 🗄 https://me    | rchantportal.resurs.com/apply                                                                                                    |                                                                 |                        |
|---------------------|----------------------------------------------------------------------------------------------------|-----------------------------------------------------------------|------------------------|
| Resurs              | Merchant Portal                                                                                                    |                                                                 |                        |
| www Betal/Ansøg     |                                                                                                    |                                                                 |                        |
| Ventende betalinger |                                                                                                    |                                                                 |                        |
| Noter •             |                                                                                                    | 24 MDR                                                          | Beregn månedlige beløb |
| 🕒 Statistik         |                                                                                                    | Administrer betalingsmetode Oplysninger Kontooplysninger        |                        |
| Support .           |                                                                                                    | Konto-/kortnummer                                               |                        |
| Transaktioner       |                                                                                                    | 9208 6063                                                       |                        |
| {⑦} Indstillinger › |                                                                                                    | Eksisterende kreditmaksimum: 130.000<br>Udnyttet kredit: 25.000 |                        |
|                     |                                                                                                    | Beløb til rådighed: 105.000                                     |                        |
|                     |                                                                                                    | Ansøg om en højere kreditgrænse                                 |                        |
|                     |                                                                                                    | C Debiter dit køb i Merchant Portal                             |                        |
|                     | Klik på knappen "Debiter<br>dit køb i Merchant Portal".<br>Tast kredit beløb, der skal<br>debiteres og enhver<br>købsreference, f.eks<br>faktura nummer. Klik på<br><b>"Næste".</b> | Købsbeløb *<br>9.000<br>Købsreførence<br>Tast faktura nummer    | Næste                  |
| 皇                   |                                                                                                    |                                                                 |                        |
|                     |                                                                                                    |                                                                 |                        |

Resurs

| Resurs                  | Merchant Portal                                                 |                                                           |                                                   |                 |
|-------------------------|-----------------------------------------------------------------|-----------------------------------------------------------|---------------------------------------------------|-----------------|
| Betal/Ansøg             |                                                                 |                                                           |                                                   |                 |
| Ventende betalinger     |                                                                 | EKSISTERENDE KONTO                                        |                                                   |                 |
| Noter +                 |                                                                 | 24 MDR RENTEFRI                                           |                                                   |                 |
| 🕒 Statistik             |                                                                 |                                                           |                                                   |                 |
| Support +               |                                                                 | ANDRE BETALINGSMETUDER                                    |                                                   |                 |
| Transaktioner           |                                                                 | Påbegyndte ansøgninger                                    | 6 MDR RENTEFRI                                    | 12 MDR RENTEFRI |
| င့်္ပို Indstillinger 🔸 |                                                                 | 36 MDR. RENTEFRI                                          | C LINSEKONTO 6 MDR                                | C FASTPRIS 199  |
|                         |                                                                 | O FASTPRIS 299                                            | O FASTPRIS 499                                    |                 |
|                         | Ser billedet sådan                                              | Påbegyndt ansøgning<br>Påbegyndte ansøgninger som afvente | <b>)</b><br>r kreditbeslutning eller underskrift. |                 |
|                         | ner ud, klik på<br>næste og du<br>kommer videre i<br>processen. | Tilbage                                                   | Klik på <b>"Næst</b>                              | re". Næste      |

| Resurs                 | Merchant Portal     |                              |                 |                         |            |
|------------------------|---------------------|------------------------------|-----------------|-------------------------|------------|
| www Betal/Ansøg        |                     |                              |                 | 0                       |            |
| y→ Ventende betalinger |                     | Kunde                        | Betalingsmetode | Underskrift/Legitimerin | g          |
| Noter +                |                     |                              |                 |                         |            |
| 🕒 Statistik            |                     | lgangværende betaling/ansøgn | ning            |                         |            |
| 🖓 Support              |                     | KUNDE                        | BETALINGSMETODE | KREDITMAKSIMUM          | STATUS     |
| Transaktioner          |                     |                              | 24 MDR RENTEFRI |                         | lkke sendt |
| {ុ៌្ថ} Indstillinger → |                     |                              |                 |                         |            |
|                        |                     |                              |                 |                         |            |
|                        |                     | Kontaktoplysninger           |                 |                         |            |
|                        |                     | MOBILTELEFONNUMMER *         |                 |                         |            |
|                        |                     |                              |                 |                         |            |
|                        | Udfyld kundens data | E-MAIL *                     |                 |                         |            |
|                        |                     |                              |                 |                         |            |
|                        |                     |                              |                 |                         |            |
|                        |                     |                              |                 |                         |            |
|                        |                     | Tilbage                      | Klik på "I      | Næste".                 | Næste      |
|                        |                     |                              |                 |                         |            |
|                        |                     |                              |                 |                         |            |
|                        |                     |                              |                 |                         |            |
|                        |                     |                              |                 |                         |            |
|                        |                     |                              |                 |                         |            |
|                        |                     |                              |                 |                         |            |
|                        |                     |                              |                 |                         |            |

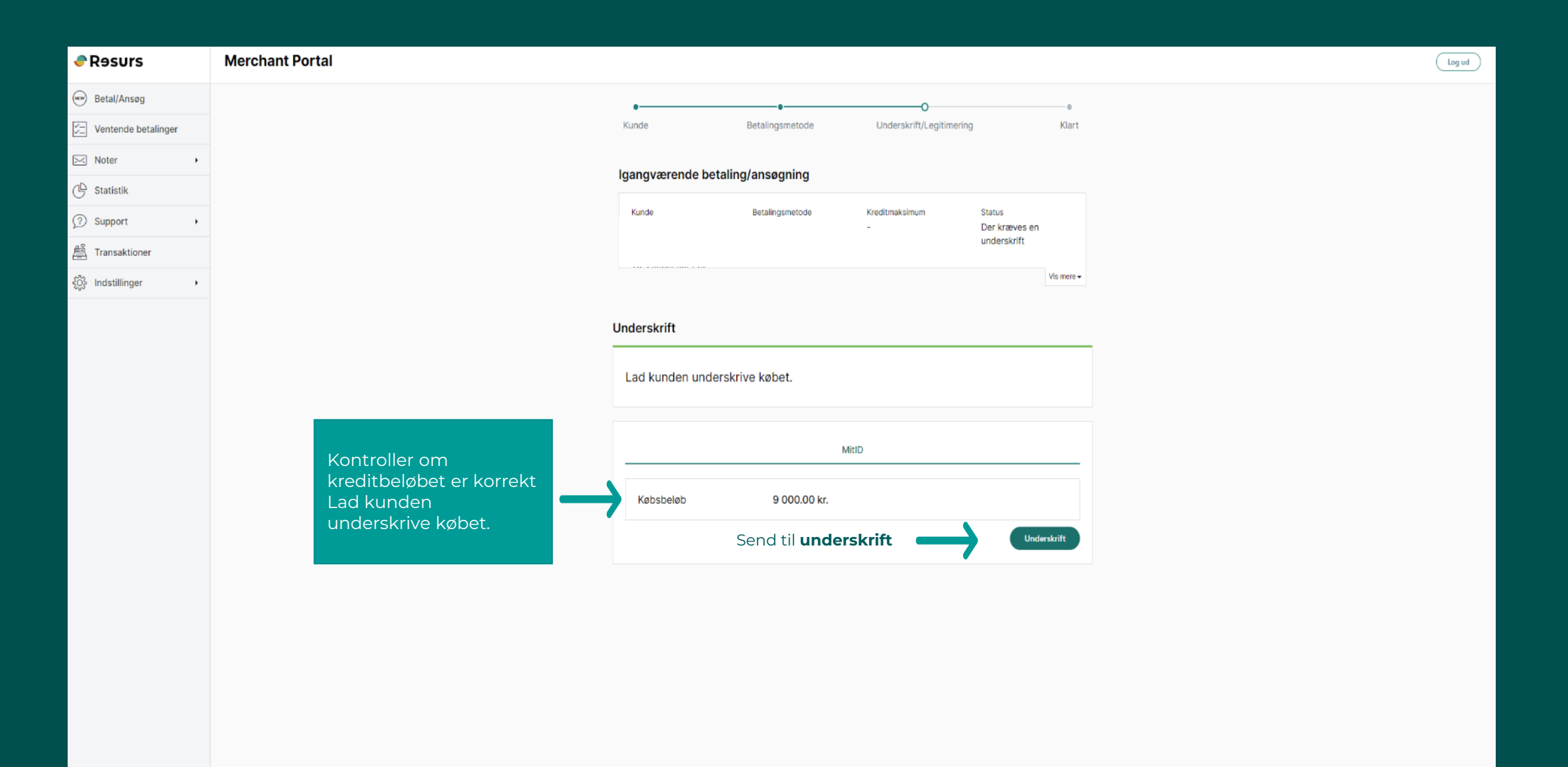

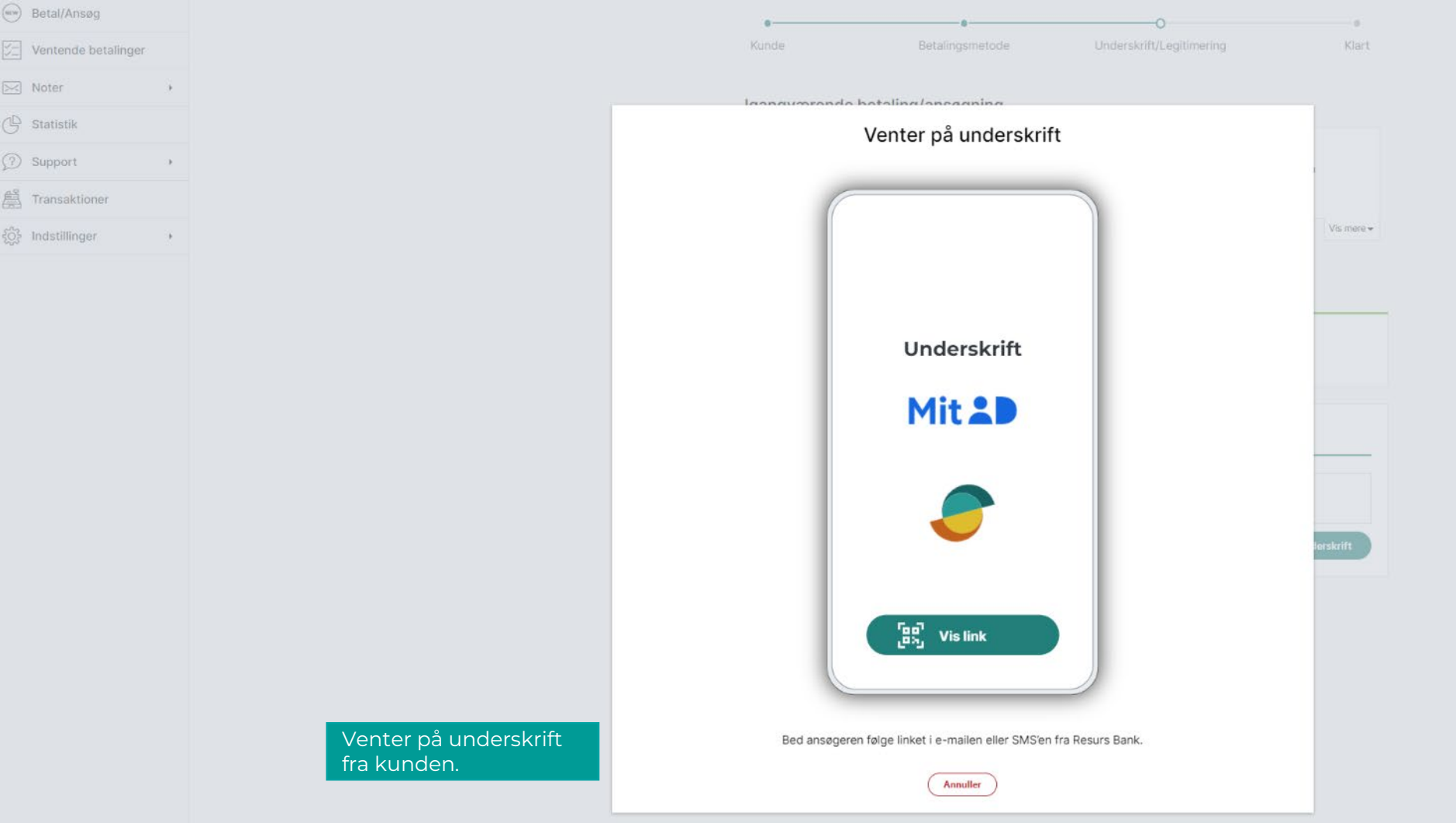

Resurs

🖂 Noter

Merchant Portal

Kunden underskriver kontrakten

Klik "NÆSTE" for at fortsætte til signerings dokumentet. Åbn kontrakten. Læs indholdet, før du underskriver. Brug pilene. På den sidste side underskriver du med den grønne knap.

Sæt kryds i boksen for at angive, at indholdet er blevet læst. Underskriv ved at logge ind med MitID.

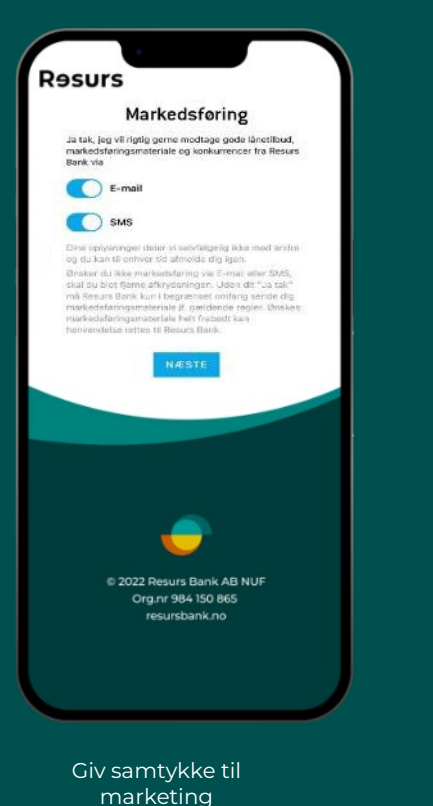

Jeg anmoder Resurs Bank om at debitere min konto med kr 1.000,00 i forbindelse med køb og levering i dag af varer/tjenester fra XXX 18-08-21 08:56 Kreditgiver Resurs Bank, Filial af Resurs Bank Aktiebolag, Sverige, CVR-nr. 36 04 10 21 Ombud: (38500/DK) Ydet kredit: kr 11.000,00 Dato: 18-08-21 CPR-nummer: ld: 12750331 Bankprodukt: (CA242111) Navn: Isabella Gade: Sted: Telefon hjem: Telefon arbeide: Telefon mobil: e-postadresse: 🙁 Afslut Org.nr 984 150 865 resursbank.no Læs kontrakten igennem

Resurs

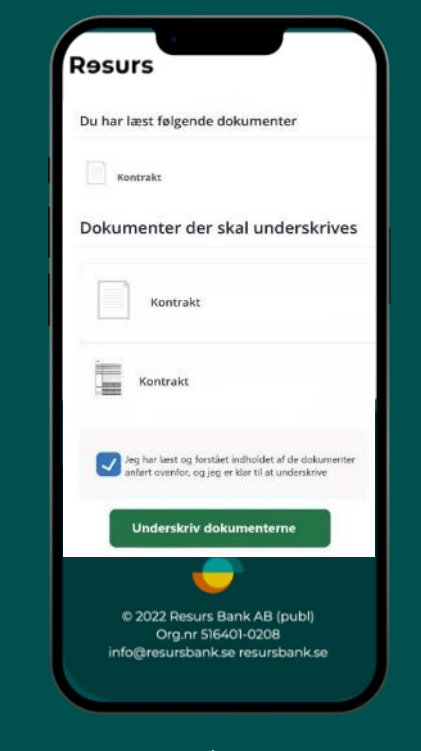

+

MitID underskrivelse af kontrakt

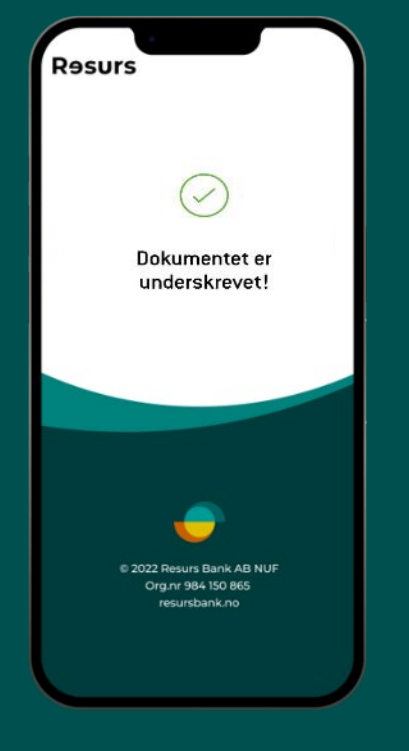

Underskrift godkendt

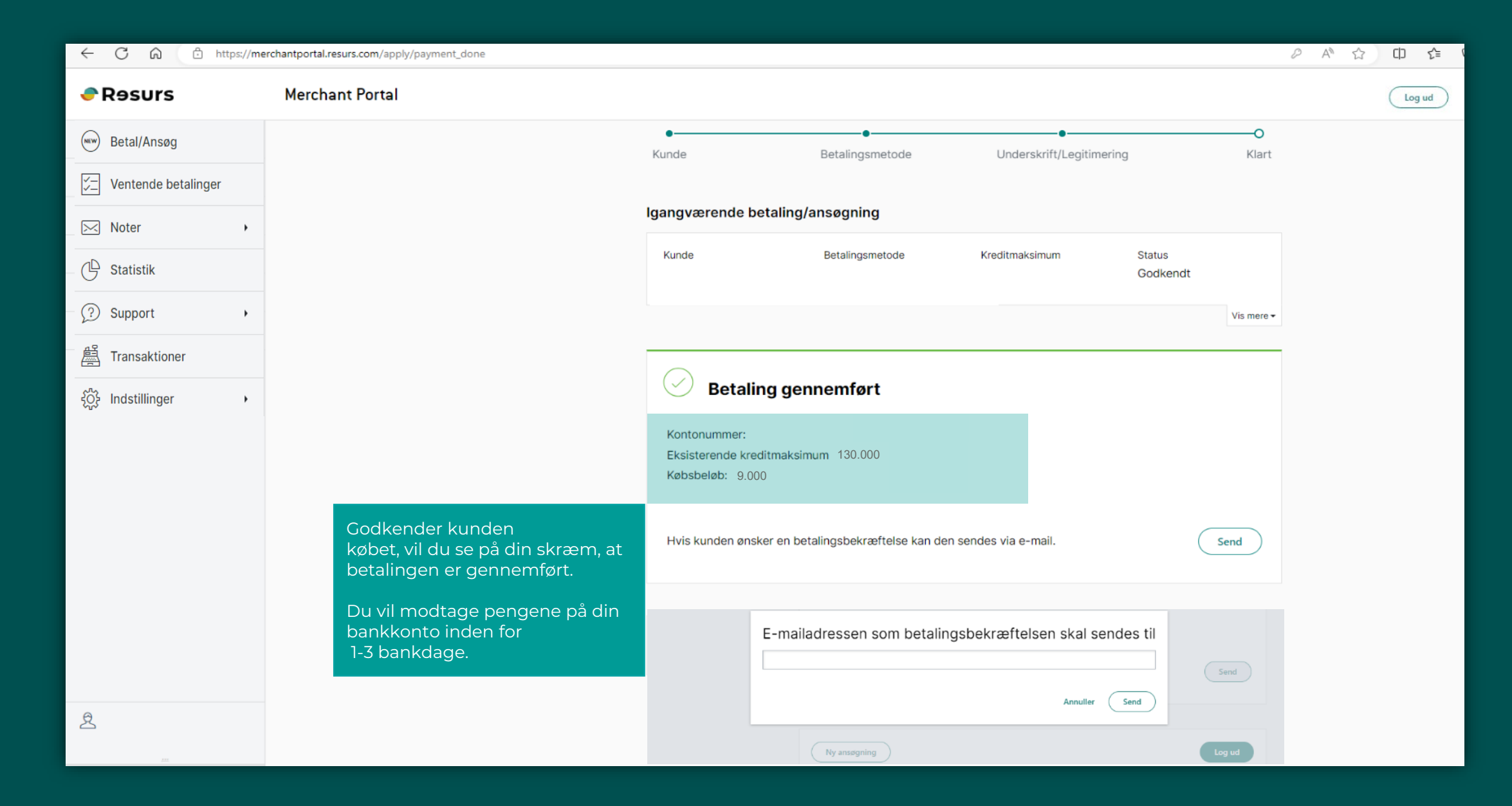

Resurs

| ← C ŵ ☆ https://mer  | rchantportal.resurs.com/apply                                         | 0 A 1 | Ф | 5⁄≣ | <u>م</u> |   |
|----------------------|-----------------------------------------------------------------------|-------|---|-----|----------|---|
| Resurs               | Merchant Portal                                                       |       |   |     | Log ud   | î |
| www Betal/Ansøg      |                                                                       |       |   |     |          |   |
| Ventende betalinger  |                                                                       |       |   |     |          |   |
| Noter •              |                                                                       |       |   |     |          |   |
| 🕒 Statistik          |                                                                       |       |   |     |          |   |
| Support .            |                                                                       |       |   |     |          |   |
| 置 Transaktioner      | Transaktioner kig her hvis du mangler en udbetaling og tjek "status". |       |   |     |          |   |
| र्ेुरे Indstillinger |                                                                       |       |   |     |          |   |
|                      |                                                                       |       |   |     |          |   |
|                      |                                                                       |       |   |     |          |   |
|                      |                                                                       |       |   |     |          |   |
|                      |                                                                       |       |   |     |          |   |
|                      |                                                                       |       |   |     |          |   |
|                      |                                                                       |       |   |     |          |   |
|                      |                                                                       |       |   |     |          |   |
|                      |                                                                       |       |   |     |          |   |
|                      |                                                                       |       |   |     |          |   |
| 2                    |                                                                       |       |   |     |          |   |
|                      |                                                                       |       |   |     |          |   |
| <.                   |                                                                       |       |   |     |          | v |

| Resurs                                    | Merchant Portal                                                                                                    |                  |          |      |           |                 |                        | (             | Log ud |  |  |
|-------------------------------------------|----------------------------------------------------------------------------------------------------|------------------|----------|------|-----------|-----------------|------------------------|---------------|--------|--|--|
| New Betal/Ansøg                           | Når der står <b>"Kan debiteres"</b> under transaktioner, er det en ansøgning der er lavet i Merchant portalen og som er blevet afbrudt, før kunden har<br>færdiggjort underskriftprocessen.<br><b>Klik</b> i den lille hvide boks, for at få udbetaling fra Resurs. |                  |          |      |           |                 |                        |               |        |  |  |
| $\mathcal{J}_{-}^{-}$ Ventende betalinger |                                                                                                    |                  |          |      |           |                 |                        |               |        |  |  |
| Noter <sup>20</sup>                       | Vis alle 🗘 Vis al                                                                                                    | lle 🗘            |          |      |           |                 |                        |               |        |  |  |
| 🕒 Statistik                               |                                                                                                    |                  |          |      | Søg       |                 |                        |               | Søg    |  |  |
| Support •                                 | Transaktion                                                                                                    | Dato             | Personnr | Navn | Købskanal | Betalingsmetode | Beløb                  | Status        |        |  |  |
| Ofte stillede spørgsmål<br>Formularer     | MP911                                                                                                    | 18.12.2023 13:45 |          |      |           |                 | 6 300,00 kr.           | Debiteret     |        |  |  |
| Bestil materiale                          | MP909                                                                                                    | 18.12.2023 13:25 |          |      |           |                 | 4 000,00 kr.           | Debiteret     |        |  |  |
| 📇 Transaktioner                           | MP905                                                                                                    | 07.12.2023 09:57 |          |      |           |                 | 1 000,00 kr.           | Debiteret     |        |  |  |
| နိုင္ငံနဲ့ Indstillinger 🕨                |                                                                                                    | 29.11.2023 14:52 |          |      |           |                 | <del>-5 000,00 (</del> | Kan debiteres |        |  |  |
|                                           |                                                                                                    | 29.11.2023 09:02 |          |      |           |                 | -5-000,00-             | Kan debiteres |        |  |  |
|                                           |                                                                                                    | 28.11.2023 08:26 |          |      |           |                 |                        | Kan debiteres |        |  |  |
|                                           | MP879                                                                                                    | 28.11.2023 08:21 |          |      |           |                 | 10 000,00 kr.          | Debiteret     |        |  |  |
|                                           | MP858                                                                                                    | 22.11.2023 14:53 |          |      |           |                 | 3 000,00 kr.           | Debiteret     |        |  |  |
|                                           | MP850                                                                                                    | 22.11.2023 09:56 |          |      |           |                 | 2 000,00 kr.           | Debiteret     |        |  |  |
| Ŝ                                         | MP820                                                                                                    | 25.10.2023 14:24 |          |      |           |                 | 2 000,00 kr.           | Debiteret     |        |  |  |
|                                           | Antal pr. side 10 🗢                                                                                                    |                  |          |      |           |                 |                        | 1/40 <        | >      |  |  |
| /                                         |                                                                                                    |                  |          |      |           |                 |                        |               |        |  |  |